## **Product Overview**

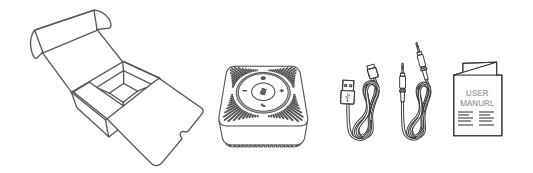

## **Product Features**

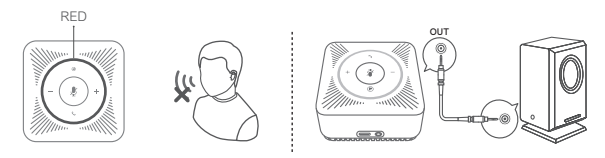

MIC MUTE

AUX OUT

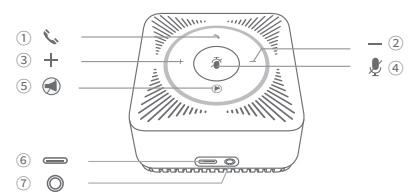

①Pick up & hang up Button
②Volume - button
③Volume + button
④Microphone mute button

⑤Speaker mute button ⑥USB power supply port ⑦Audio output port

### Features

## Instructions for Use

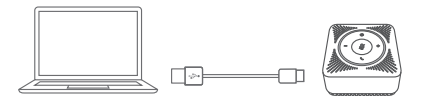

#### Use a USB Cable to Connect PC

When a USB cable is connected to a PC, the eMeet OfficeCore M0 automatically powers on.

When the USB cable is disconnected, the eMeet OfficeCore M0 automatically powers off.

### **Operation Guide**

### For Mac OS Users

Setting Default Microphone (Mac OS)

- · Select System Preferences > Sound.
- · Under the Sound tab, click Input, and then select eMeet M0.

 $\cdot$  If necessary, adjust input volume at Settings for the selected device on the same panel.

|                                                                                                    | Sound                                                          | Search            |
|----------------------------------------------------------------------------------------------------|----------------------------------------------------------------|-------------------|
|                                                                                                    | Sound Effects Output Inp                                       | ut                |
| Select a device for                                                                                                    | sound input:                                                   |                   |
| Name                                                                                                    | Туре                                                           |                   |
| Internal Microphone                                                                                                    | Built-in                                                       |                   |
| eMeet M0                                                                                                    | USB                                                            |                   |
|                                                                                                    |                                                                |                   |
| Setting for the select<br>inpution in the select inpution in the select input in the select set of the select set of the se | sted device:<br>It volume:<br>nput level:<br>Usb ambient noise | reduction         |
| inpu                                                                                                    | It volume:                                                     | ) Mute<br>enu bar |

Set Default Speaker (Mac OS)

- · Select System Preferences > Sound.
- · Under the Sound tab, click Output, and then select eMeet M0.

 $\cdot$  If necessary, adjust output volume at Settings for the selected device on the same panel.

|                      | Sound                                      | Search |
|----------------------|--------------------------------------------|--------|
|                      | Sound Effects Output Input                 |        |
| Select a device for  | sound input:                               |        |
| Name                 | Туре                                       |        |
| Internal Microphone  | Built-in                                   |        |
| eMeet M0             | USB                                        |        |
|                      |                                            |        |
| Sotting for the sole | atad davica:                               |        |
| Jetung for the sele  | cieu uevice.                               |        |
|                      | The selected device has no output controls |        |
|                      |                                            |        |
|                      |                                            |        |
|                      |                                            |        |
| Ou                   | tput volume:                               | Mute   |
|                      | Show volume in menu bar                    |        |
|                      |                                            |        |

### For Windows Users

Set Default Microphone (Windows Vista/7/8/8.1/10)

· Select Start > Control Panel > Hardware and Sound.

 $\cdot$  Under the Sound tab, click Manage Audio Devices. Click the Record tab on the top of the displayed setup window.

Under the Record tab, select eMeet M0, and then click the Set Default button. Click OK to save your changes.

· If necessary, you can make changes to the property (level) of the same panel to adjust input volume.

| eM<br>Det | to Cancelling Speakephone<br>eet M0<br>fault Device |
|-----------|-----------------------------------------------------|
| Mic       | <b>xophone</b>                                      |
| Rea       | altek High Definition Audio                         |
| Not       | t plugged in                                        |
| Lin       | e in                                                |
| Rea       | altek High Definition Audio                         |
| Not       | t plugged in                                        |
| Ste       | reo Mix                                             |
| Rea       | altek High Definition Audio                         |
| Dis       | abled                                               |

Set Default Speaker (Windows Vista/7/8/8.1/10)

· Select Start > Control Panel > Hardware and Sound.

· Under the Sound tab, click Manage Audio Devices. Click the Playback tab on the top of the displayed setup window.

· Under the Playback tab, select eMeet M0, and then click the Set as Default button. Click OK to save your changes.

If necessary, you can make changes to the property (level) of the same panel to adjust output volume.

| Default Device<br>Microphone<br>Realtak High Definition Audio<br>Not plugged In<br>Line in<br>Realtak High Definition Audio<br>Stereo Mix<br>Realtak High Definition Audio<br>Disabled | Echo<br>eMee             | Cancellin<br>t M0               | g Speake    | ohone |      |  |
|----------------------------------------------------------------------------------------------------|--------------------------|---------------------------------|-------------|-------|------|--|
| Line in<br>Energie State High Definition Audio<br>Not plugged in<br>Stereo Mix<br>Realtick High Definition Audio<br>Disabled                                                           | Defau<br>Micro<br>Realt  | ut Device<br>phone<br>ek High D | efinition A | Audio | <br> |  |
| Stereo Mix<br>Realtek High Definition Audio<br>Disabled                                                                                                    | Line i<br>Realt<br>Not p | n<br>ek High D<br>lugged in     | efinition A | Audio |      |  |
|                                                                                                    | Stere<br>Realt<br>Disab  | o Mix<br>ak High D<br>led       | efinition A | Audio |      |  |

## **Product Parameters**

| Rated output power of speaker | 3W RMS                |
|-------------------------------|-----------------------|
| Frequency response            | 20Hz~20KHz            |
| SNR                           | ≥ 80 dB               |
| Microphone sensitivity        | -26 dBFS              |
| MIC Qty                       | 4                     |
| Polar Pattern                 | 360° omni-directional |
| Dimensions (mm)               | 80 x 80 x 40.7 ±0.5mm |

| Question/Problems                                                              | Possible Reason                                                                                                    | Troubleshooting                                                                                                    |
|--------------------------------------------------------------------------------|----------------------------------------------------------------------------------------------------|----------------------------------------------------------------------------------------------------|
| The eMeet M0 does not<br>respond when the PC is<br>connected with a USB cable. | <ul><li>① The USB cable is not properly<br/>inserted.</li><li>② The USB cable is damaged.</li></ul>                   | <ul><li>①Remove and insert the USB cable again.</li><li>②Replace the USB cable.</li></ul>                                                                                     |
| The speaker does not make<br>sound after the eMeet M0<br>is connected.         | <ul> <li>The speaker is not property set.</li> <li>The eMeet M0 speaker is muted.</li> </ul>                          | <ul> <li>OProperly set the speaker according<br/>to "Instructions for Use".</li> <li>Disable the speaker mute button of<br/>the eMeet M0.</li> </ul>                          |
| The microphone does not<br>make any sound after the<br>eMeet M0 is connected.  | <ul> <li>①The microphone is not properly set.</li> <li>②Enable the mute button of the eMeet M0 microphone.</li> </ul> | <ul> <li>Properly set the microphone acc-<br/>ording to "Instructions for Use".</li> <li>Disable the microphone mute<br/>button of the eMeet M0.</li> </ul>                   |
| If the problem is not solved<br>after trying the above me-<br>thods            | There may be a device driver recognition error.                                                                       | Select Device Manager, locate the<br>option for Sound, video and game<br>controllers. Uninstall the driver of<br>the eMeet M0. Then remove and<br>insert the USB cable again. |

# Warranty

One-year limited warranty applies to all the eMeet products purchased from authorized dealers.

### Contact us

For customer service and technical support, please contact us via.

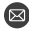

support@emeet.ai

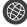

www.emeet.ai

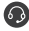

US: + 1 8889595320(EST 9:00am-5:00pm Mon-Fri)